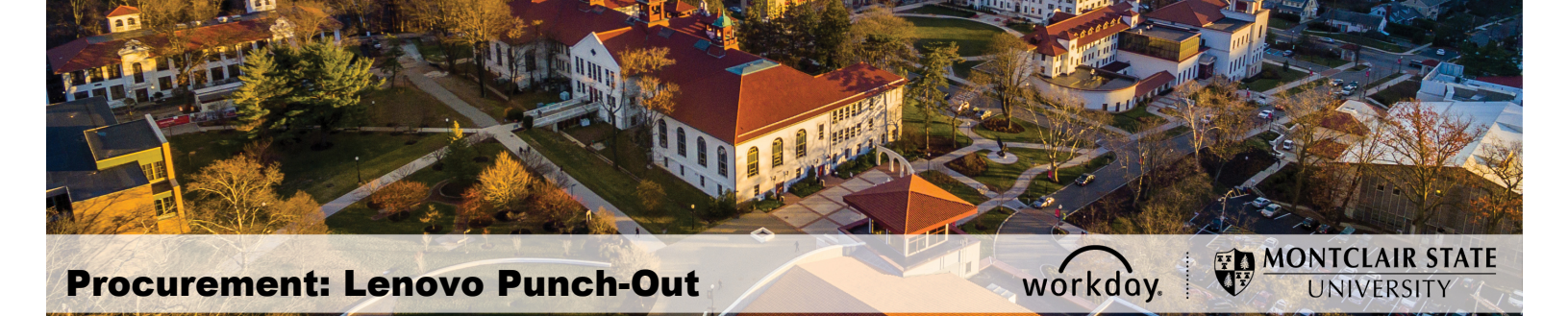

## Lenovo US, Inc. Punch-Out Catalog

THE ASS

Effective October 12, 2020, Lenovo US, Inc. (Supplier ID: S-00006718) has been created as a punch-out catalog in Workday. **ALL** requisitions for Lenovo US, Inc. must now be entered through the punch-out process (i.e. W.B. Mason and Grainger. etc.), using "**Punch-Out Catalog**" as the **Requisition Type** 

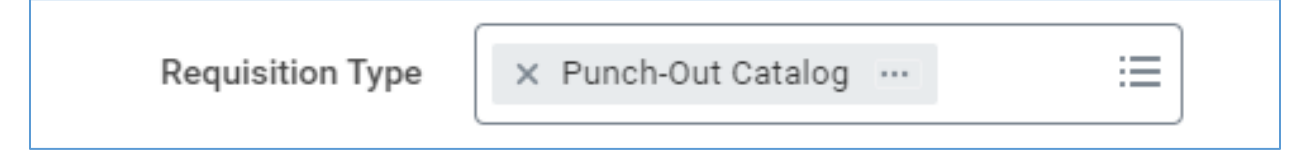

NOTE: The items listed in the punch out are for negotiated, standard configurations and their peripherals. For assistance purchasing products outside of the standards, please send an email to itservicedesk@montclair.edu.

As with all other punch-outs, Lenovo requests cannot be edited, canceled and/or a change order cannot be created, once they have been submitted in the system. For any changes to the original request, contact the Lenovo US, Inc. Sales Representative, Whitney Cheek, via e-mail at <u>wcheek@lenovo.com</u> or phone number: 919-874-2932.

# To create a Punch-Out Requisition:

- 1. In Workday, go to Create Requisition, and select OK.
- 2. Select Connect to Supplier Website under Select an Option heading.

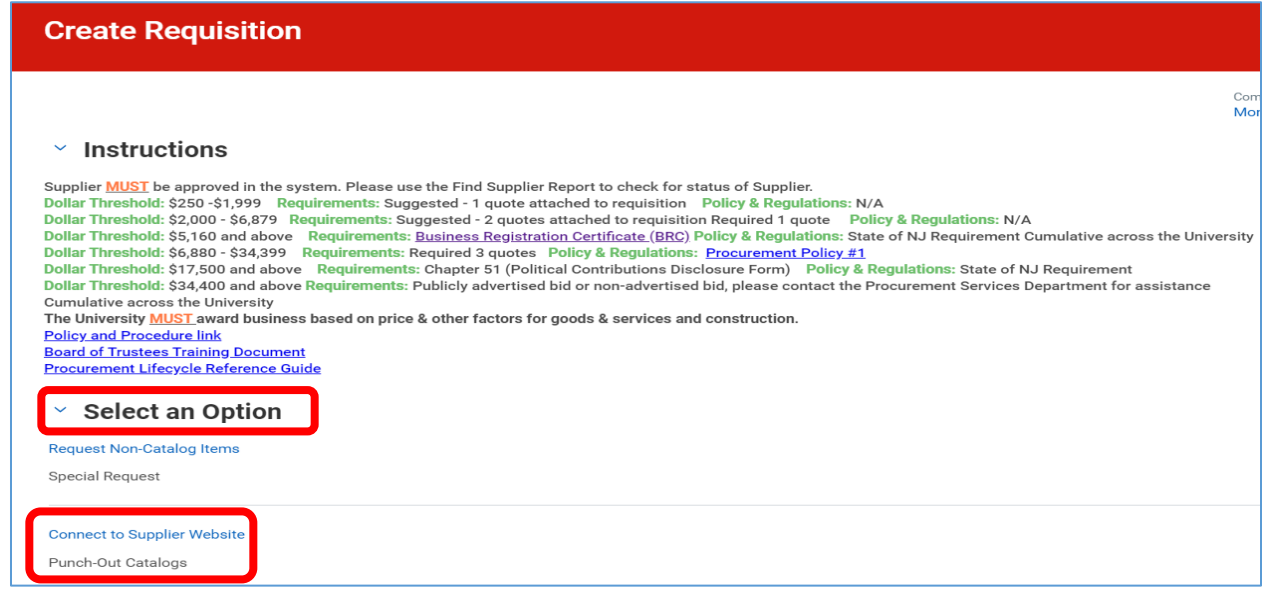

### 3. Click the **Connect** button on the **Lenovo** line.

| Connect to Supplier Website 👳 💷 🖶 |                    |                |                                   |                                   |                 |                                |
|-----------------------------------|--------------------|----------------|-----------------------------------|-----------------------------------|-----------------|--------------------------------|
| Supplier Web                      | sites 8 items      |                | Company<br>Montclair State Unive  | Requester<br>ersity Alyssa Rivera | Currency<br>USD | Requisition Type<br>NASPO Coop |
| Logo                              | Supplier Link Name | Multi-Supplier | Supplier                          | Description                       |                 |                                |
| PRINTING - PAU<br>ThermoFishe     | Fisher Scientific  |                | FISHER SCIENTIFIC - (PUNCH OUT)   | Fisher Scientific                 | Connect         |                                |
| <b>S</b> M                        | RA MRA             |                | MRA INTERNATIONAL INC (PUNCH OUT) | MRA                               | Connect         | )                              |
| Ler                               |                    |                | LENOVO US INC (PUNCH OUT)         | Lenovo                            | Connect         | *                              |

The Lenovo US, Inc. page displays tabs (Laptops & Ultrabooks, Tablets, Desktops & All-In-Ones, Workstations, & Accessories & Upgrades) of the standard configuration items available for purchase at MSU.

Please refer to the Division of Information Technology's webpage for details of the Lenovo US, Inc. Standard Configurations. <u>https://www.montclair.edu/information-technology/2019/12/04/out-with-the-old-in-with-the-new/</u>

To purchase an item

1. Click the corresponding tab below the Lenovo logo or above the "Welcome to Montclair State University" logo. When a tab is selected, the standard configurations items will appear to begin purchasing.

|                                       | SITY   US   EN   \$USD                                   | >                             |  |  |  |  |  |  |
|---------------------------------------|----------------------------------------------------------|-------------------------------|--|--|--|--|--|--|
|                                       |                                                          | Welcome   🐺   🗣               |  |  |  |  |  |  |
| Laptops & Ultrabooks Tablets          | Desktops & All-In-Ones Workstations Accessories & Upgrac | les Saved Carts               |  |  |  |  |  |  |
| MONTCLAIR STATE UNIVERSITY Home >     | 114455                                                   | MONTCLAIR STATE<br>UNIVERSITY |  |  |  |  |  |  |
| Welcome to MONTCLAIR STATE UNIVERSITY |                                                          |                               |  |  |  |  |  |  |
| Ready To Order?                       | Find Compatible Accessories                              | My Account                    |  |  |  |  |  |  |
| Product Code                          | Find by Part Number (7 or 10-digit Q                     | Download Product List 🗸 🗸     |  |  |  |  |  |  |
| + CLICK HERE TO ADD MORE PRODUCTS     |                                                          |                               |  |  |  |  |  |  |
| ADD TO CART                           | Search by your product:                                  |                               |  |  |  |  |  |  |

### To select individual items

1. Click the corresponding **>Add to Cart** link to the right of the item and below the *Contract: Your Price.* 

### To view the specifications of a specific item

View Details shows more details about the standard configuration of the item.

 Click the >View Details link on the corresponding line item. Note, only specific items which include additional components (such as some laptops and external drives) are customizable. Most items are standard and customization is NOT available.

| 1                                                                                                    | Results Per Page | Default   Sort by Part Number Default |  |  |
|----------------------------------------------------------------------------------------------------|------------------|---------------------------------------|--|--|
| ThinkPad X1 Carbon Gen8, Intel Core<br>i7-10510U (1.80GHz, 8MB), 14.0<br>1920 x 1080 Non-Touch, Windows 10<br>Home 64, 16.0GB, 1x512GB SSD, M.2<br>2280, PCIe Gen3x4, OPAL2.0, TLC,<br>Intel UHD Graphics, WiFi6 AX201<br>2x2, 720p HD Cam&Mic, 4-cell Li-<br>Polymer, 3YR Premier NBD |                  | Contract<br>Your Price:<br>\$1,125.00 |  |  |
| Part Number: 20UAS0EA00                                                                                                    | 📜 Add To Cart    |                                       |  |  |
| Processor: Intel Core i7-10510U Proces                                                                                                    |                  |                                       |  |  |
| Hard Drive: 512GB SSD, M.2 2280, PCIe Gen3x4, OPAL2.0, TLC                                                                                                    |                  | Accessorize & Buy                     |  |  |
| Graphics: Intel UHD Graphics                                                                                                    | COMPARE          |                                       |  |  |
| Memory: 16.0GB1PDDR3-21331PDD                                                                                                    |                  |                                       |  |  |
| Operating System: Windows 10 Home                                                                                                    | View Details     |                                       |  |  |
| Bluetooth: Bluetooth Version 4.2 or abo                                                                                                    | ove              |                                       |  |  |

- 2. From the **Specifications screen**, to review the item specifications, click the **View Details** button.
- 3. If the item is to be purchased, click the **Add to Cart** button on the *Review* page.
- 4. Select the **Add to Cart** button from the *Standard Configurations* screen to add the corresponding items to your cart.

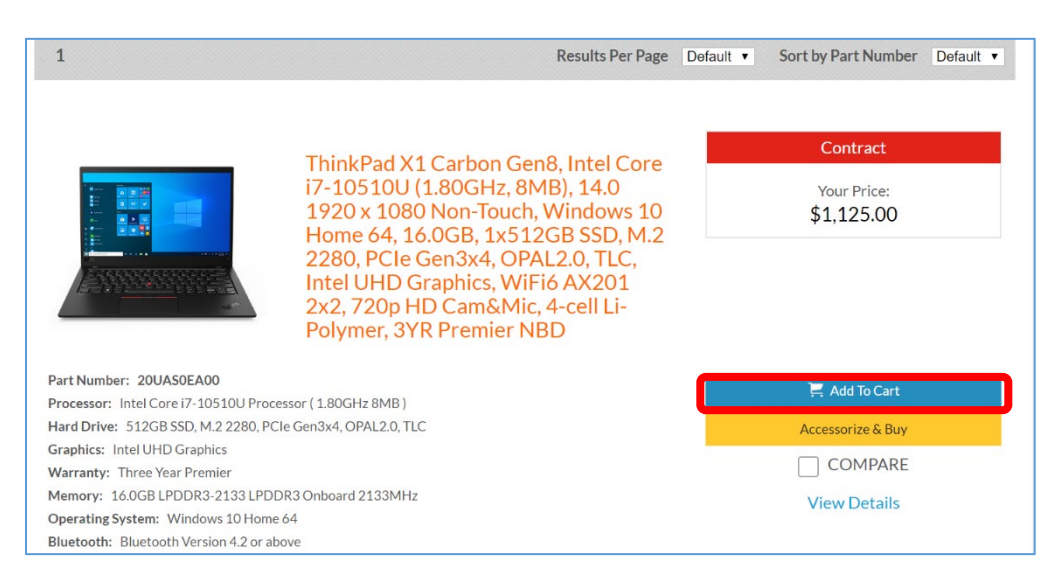

5. To select multiple items for your requisition, click the **Add Selected To Cart** button.

The following actions are allowed on this screen:

- 1. Continue Shopping
- 2. Increase the quantity
- 3. Go to Cart (Checking Out)

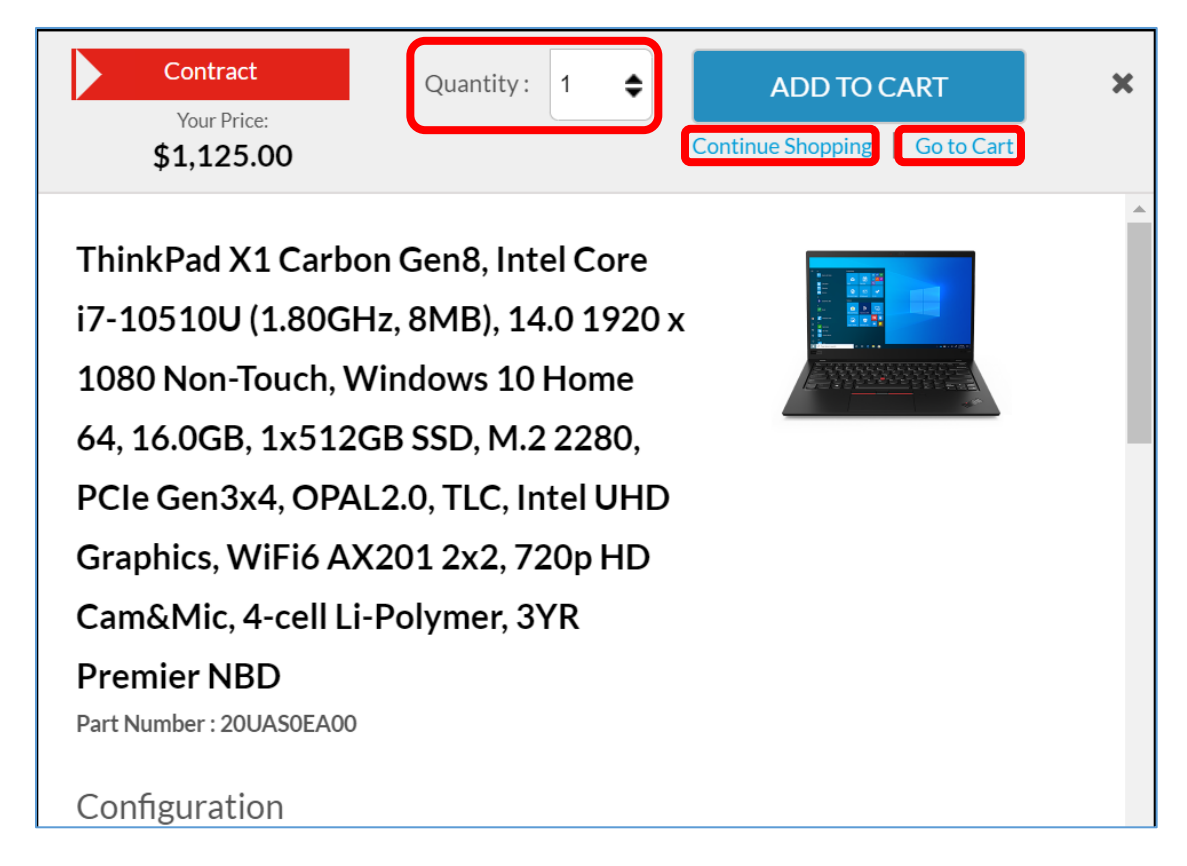

When **ADD TO CART** is selected, the text color will change from blue to green, and the text changes to **ADDED TO CART**, letting you know the item was added to the cart.

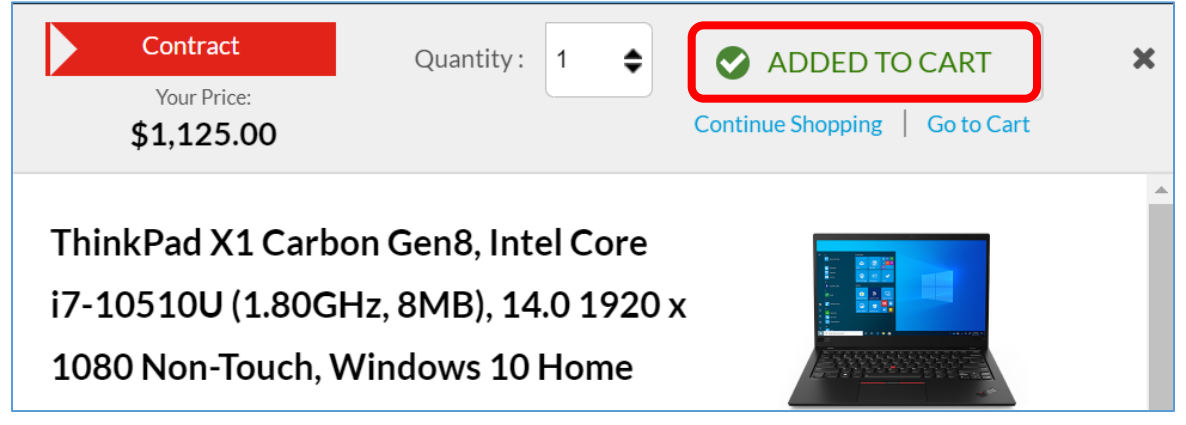

6. Select **Go to Cart** to go to the Shopping Cart.

| OVO Enter<br>Montclair st<br>Shopping | rprise <b>PRO</b> MONTCLAIR STATE<br>TATE UNIVERSITY   Home > Cart<br>g Cart                                                                                                    | UNIVERSITY                | US   EN   \$USD                                |                                 |                        | MONICLAIR                               |
|---------------------------------------|----------------------------------------------------------------------------------------------------|---------------------------|------------------------------------------------|---------------------------------|------------------------|-----------------------------------------|
|                                       | YOUR ITEMS                                                                                                    |                           |                                                |                                 | CART SUMMARY           |                                         |
|                                       | ThinkPad X1 Carbon Gen8, Intel<br>Core i7-10510U (1.80GHz, 8MB),<br>14.0 1920 x 1080 Non-Touch,<br>Windows 10 Home 64, 16.0GB,                                                              | Quantity<br>1<br>i/pr/ate | <b>Item Price</b><br>\$1,125.00                | Line Total<br><b>\$1,125.00</b> | Subtotal:<br>Shipping: | \$1,125.00<br>Calculated at<br>Checkout |
|                                       | 1x512GB SSD, M.2 2280, PCIe<br>Gen3x4, OPAL2.0, TLC, Intel UHD<br>Graphics, WiFi6 AX201 2x2, 720p<br>HD Cam&Mic, 4-cell Li-Polymer, 3YR<br>Premier NBD<br>Part No.20UASOEA00<br>Edit Remove |                           |                                                |                                 |                        | \$1,125.00                              |
|                                       | + Configuration Details                                                                                                    |                           |                                                |                                 |                        |                                         |
| × Empty cart                          | 🖷 Print cart 🛛 🖂 Email cart                                                                                                    | + Save cart               | Know your part number? Add it directly Add Add | to your cart.                   |                        |                                         |

The Shopping Cart quantities and items can be adjusted within your cart.

- To <u>remove an item</u> from the cart, click the **Remove** link below the image of the item.
- To <u>change quantity</u> of an item within the cart, enter in a higher number and select the *Update* button in the quantity field of the corresponding item.
- To clear the entire cart, select empty cart at the bottom left of the screen.
- To print cart select the highlighted blue write up.
- To email your cart to yourself or others, select email cart.

### Do not use the save your cart (for later) option.

7. To <u>check out</u> of the Lenovo US, Inc. screen and return to the requisition screen, click the **Lenovo Checkout** (green) button. This will bring your items to Workday to continue your requisition.

After the department manager's approval, **all** purchases will be routed in Workday, Inc. to IT for approval, and then Lenovo US, Inc. will receive the purchase order.

Once a request is submitted, the Requester will receive three emails from Lenovo US, Inc., as follows:

- The first email will be sent immediately after the request has been submitted through Workday and will confirm that the request was received (PO Acknowledgement).
- The second email indicates that Lenovo US, Inc. has processed the Purchase Order and is working on fulfilling the request (PO Confirmation).
- The last email confirms that the request has been shipped from Lenovo US, Inc. (Shipment Confirmation).